# Інструкція по роботі із депозитами

# користувача Web-версії системи iFOBS

Для можливості роботи із депозитами через систему iFOBS перш за все Вам необхідно звернутися у відділення Банку яке обслуговує ваших користувачів в системі і оформити заяву на доступ до даного функціоналу.

Після отримання доступу користувачам буде доступна вкладка «*Депозити»* на формі «*Банківські продукти»*.

| РЕДОБАНК<br>Роб вила Ловин Салове<br>Рекомендациї з Безпеки                                                                                | INTERNET FRONT                                                                                                    | Ornet DAN        | М'я користувача:<br>КОР                                                               | LOGIN_1 Вихід<br>ИСТУВАЧ_1                   |
|----------------------------------------------------------------------------------------------------|----------------------------------------------------------------------------------------------------|------------------|---------------------------------------------------------------------------------------|----------------------------------------------|
| Miň iFOBS                                                                                                    | ривневі операції                                                                                                    | Валютні операції | Банківські продукти                                                                   | Кореспонденти                                |
| Депозити Зарплатні відомості                                                                                                    |                                                                                                    |                  |                                                                                       |                                              |
|                                                                                                    |                                                                                                    |                  |                                                                                       | Банківські продукти ဈ                        |
| Депозити                                                                                                    | Всього договорів (7                                                                                                    | )                | На поточній сторінці ви мож                                                           | ете перегодлати список                       |
| Переглянути договори<br>Відображення списку<br>договорів по депозитах<br>Переглянути заявки<br>Переглянути заявки на<br>відкриття депозиту | Операції з депозитаї<br>Очікувані операції за<br>договорами<br>Створити заявку<br>Створити заявку на<br>відкриття депозиту | ми <b>&gt;</b>   | ваших банківських продукті<br>роботи з продуктом, що вас<br>скористайтеся відповідним | в. Для подальшої<br>цікавить,<br>посиланням. |
| Зарплатні відомості<br>Переглянути відомості<br>Відображення списку                                                                        | Всього договорів (                                                                                                    | 7)               |                                                                                       |                                              |

Для оформлення заявки на новий депозит потрібно вибрати вкладку «Створити заявку» на

### формі «Банківські продукти».

| РЕКОМЕНДАЦІї З БЕЗПЕКИ                                                | INTERNE                              | T FRONT OFFICE BAN                          | Ім'я користувача<br>КОР                                                           | : LOGIN_1 Вихід<br>ИСТУВАЧ_1                                 |
|-----------------------------------------------------------------------|--------------------------------------|---------------------------------------------|-----------------------------------------------------------------------------------|--------------------------------------------------------------|
| Miň iFOBS                                                             | Гривневі операції                    | Валютні операції                            | Банківські продукти                                                               | Кореспонденти                                                |
| Депозити Зарплатні відо                                               | омості                               |                                             |                                                                                   |                                                              |
|                                                                       |                                      |                                             |                                                                                   | Банківські продукти 💡                                        |
| Депозити                                                              | Всього до                            | говорів (7)                                 | На поточній сторінці ви мо                                                        | жете перегодаати список                                      |
| Переглянути договори<br>Відображення списку<br>договорів по депозитах | Операції з<br>Очікувані<br>договорам | депозитами ><br>операції за<br>ии           | ваших банківських продук<br>роботи з продуктом, що ва<br>скористайтеся відповідни | не сперелядати список<br>гів. Для подальшої<br>и посиланням. |
| Переглянути заявки<br>Переглянути заявки на<br>відкриття депозиту     | Створити<br>Створити<br>відкриття    | заявку >>>>>>>>>>>>>>>>>>>>>>>>>>>>>>>>>>>> |                                                                                   |                                                              |
| Зарплатні відомості                                                   | Всього до                            | говорів (7)                                 |                                                                                   |                                                              |
| Переглянути відомості<br>Відображення списку<br>зарплатних відомостей | >                                    |                                             |                                                                                   |                                                              |

На формі «Створення заявки на відкриття депозит» потрібно заповнити всі необхідні

### параметри угоди.

| РЕЛОБАНК<br>РИО Вык Рымі СПОИР<br>РЕКОМЕНДАЦІЇ З БЕЗПЕКИ | INTERNET FR       | INT OFFICE BAN   | Ім'я користувача<br>КОР | :: LOGIN_1 Вихід<br>ИСТУВАЧ_1 |
|----------------------------------------------------------|-------------------|------------------|-------------------------|-------------------------------|
| Miň iFOBS                                                | Гривневі операції | Валютні операції | Банківські продукти     | Кореспонденти                 |
| Депозити Зарплатні відо                                  | мості             |                  |                         |                               |

#### Створення заявки на відкриття депозиту 😮

| Не обрано                                                                                | <ul> <li>Не обрано</li> </ul>     |          |
|------------------------------------------------------------------------------------------|-----------------------------------|----------|
|                                                                                          | - Sopano                          |          |
| Строк депозиту                                                                           | Описання депозиту:                |          |
| Не обрано                                                                                | <b>v</b>                          |          |
| мови депозиту                                                                            |                                   |          |
| Періодичність виплати відсотків                                                          | Тип виплати відсотків             |          |
| Можливість поповнення                                                                    | Автопролонгація                   |          |
| Можливість часткового зняття                                                             | Максимальна кількість пролонгацій |          |
| Рахунок для виплати процентів<br>Не обрано<br>Мінімальна сума депозиту:                  | сума депозиту<br>0.00             | Підпис 1 |
| Мінімальна сума депозиту:                                                                |                                   | Підпис 2 |
| Річна процентна ставка                                                                   |                                   |          |
| * - Процентна ставка розрахована на дату і може зміню<br>договору залежно від його умов. | ватися протягом дії депозитного   |          |
| 3 умовами вкладу ознайомлений і згоден 🗖                                                 |                                   |          |

• Рахунок залучення коштів;

| КСРЕДОБАНК<br>РКО Вили Роман Ситори<br>РЕКОМЕНДАЦІЇ З БЕЗПЕКИ | INTERNET FI       | TONT OFFICE DAN  | М'я користувача:<br>КОРІ | LOGIN_1 Вихід<br>ІСТУВАЧ_1 |
|---------------------------------------------------------------|-------------------|------------------|--------------------------|----------------------------|
| Miň iFOBS                                                     | Гривневі операції | Валютні операції | Банківські продукти      | Кореспонденти              |
| Депозити Зарплатні відог                                      | мості             |                  |                          |                            |

### Створення заявки на відкриття депозиту 😮

| ахунок залучення коштів                                                                                                    | Назва депозиту                          |
|----------------------------------------------------------------------------------------------------|-----------------------------------------|
| не обрано                                                                                                    | Не обрано                               |
| le обрано<br>Іоточні ариєневі рахунки                                                                                                    | Описання депозиту:                      |
| 26001012620   325365   480438.91 UAH   ТаОВ СП<br>Іоточні єалютні рахунки<br>26001012620   325365   834.60 USD   ТаОВ СП                                                             |                                         |
| 26001012620   325365   0.00 PLN   1305 CH<br>26001012620   325365   27612.33 EUR   TsOB CH<br>26001012620   325365   0.00 GBP   TsOB CH<br>26001012620   325365   0.00 CHF   TsOB CH | ип виплати відсотків<br>Автопролонгація |

| Рахунки | та | суми |  |
|---------|----|------|--|
|         |    |      |  |

| Рахунки та суми                                                                                                    | Підписи  |
|----------------------------------------------------------------------------------------------------|----------|
| Рахунок для виплати процентів Сума депозиту<br>Не обрано 0.00                                                           | Підпис 1 |
| Мінімальна сума депозиту:                                                                                               | Підпис 2 |
| Річна процентна ставка                                                                                                  |          |
| * - Процентна ставка розрахована на дату і може змінюватися протягом дії депозитного<br>договору залежно від його умов. |          |
| 3 умовами вкладу ознайомлений і згоден 🗌                                                                                |          |
|                                                                                                    |          |
|                                                                                                    |          |

Повернутися Очистити Відправити без підпису Підписати

### • Назва депозиту;

|                            | INTERNET          | FRONT OFFICE BAN | ім'я користувача:<br>КОРИ | LOGIN_1 Вихід<br>СТУВАЧ_1 |
|----------------------------|-------------------|------------------|---------------------------|---------------------------|
| Miň iFOBS                  | Гривневі операції | Валютні операції | Банківські продукти       | Кореспонденти             |
| Депозити Зарплатні відомос | ті                |                  |                           |                           |

### Створення заявки на відкриття депозиту 😮

| Рахунок залучення коштів                                                          | Назва депозиту                              |          |
|-----------------------------------------------------------------------------------|---------------------------------------------|----------|
| 26001012620   325365   480438.91 UAH   TsOB C                                     | П 🚽 🗸 Не обрано                             |          |
| Строк депозиту<br>Не обрано                                                       | Не обрано<br>КБ-"Стандарт"<br>МБ-"Стандарт" |          |
| /мови депозиту                                                                    |                                             |          |
| Періодичність виплати відсотків                                                   | Тип виплати відсотків                       |          |
| Можливість поповнення                                                             | Автопролонгація                             |          |
| Можливість часткового зняття                                                      | Максимальна кількість пролонг               | ацій     |
| Рахунки та суми                                                                   |                                             | Підписи  |
| Рахунок для виплати процентів                                                     | Сума депозиту                               | Підпис 1 |
| 26001012620   325365   480438.91 UAH   TsOB C                                     | 0.00                                        |          |
| Мінімальна сума депозиту:                                                         |                                             | Підпис 2 |
| Річна процентна ставка                                                            |                                             |          |
| * - Процентна ставка розрахована на дату і моз<br>договору залежно від його умов. | же змінюватися протягом дії депозитного     |          |
| З умовами вкладу ознайомлений і згоден                                            |                                             |          |

Повернутися Очистити Відправити без підпису Підписати

#### • Строк депозиту;

|                         | INTERNET FRO      | NT OFFICE        | ім'я користувача    | : LOGIN_1 Вихід |
|-------------------------|-------------------|------------------|---------------------|-----------------|
| РЕКОМЕНДАЦІЇ З БЕЗПЕКИ  |                   | PAN ESS          | кор                 | ІСТУВАЧ_1       |
| Мій iFOBS               | Гривневі операції | Валютні операції | Банківські продукти | Кореспонденти   |
| Депозити Зарплатні відо | мості             |                  |                     |                 |

#### Створення заявки на відкриття депозиту 😨

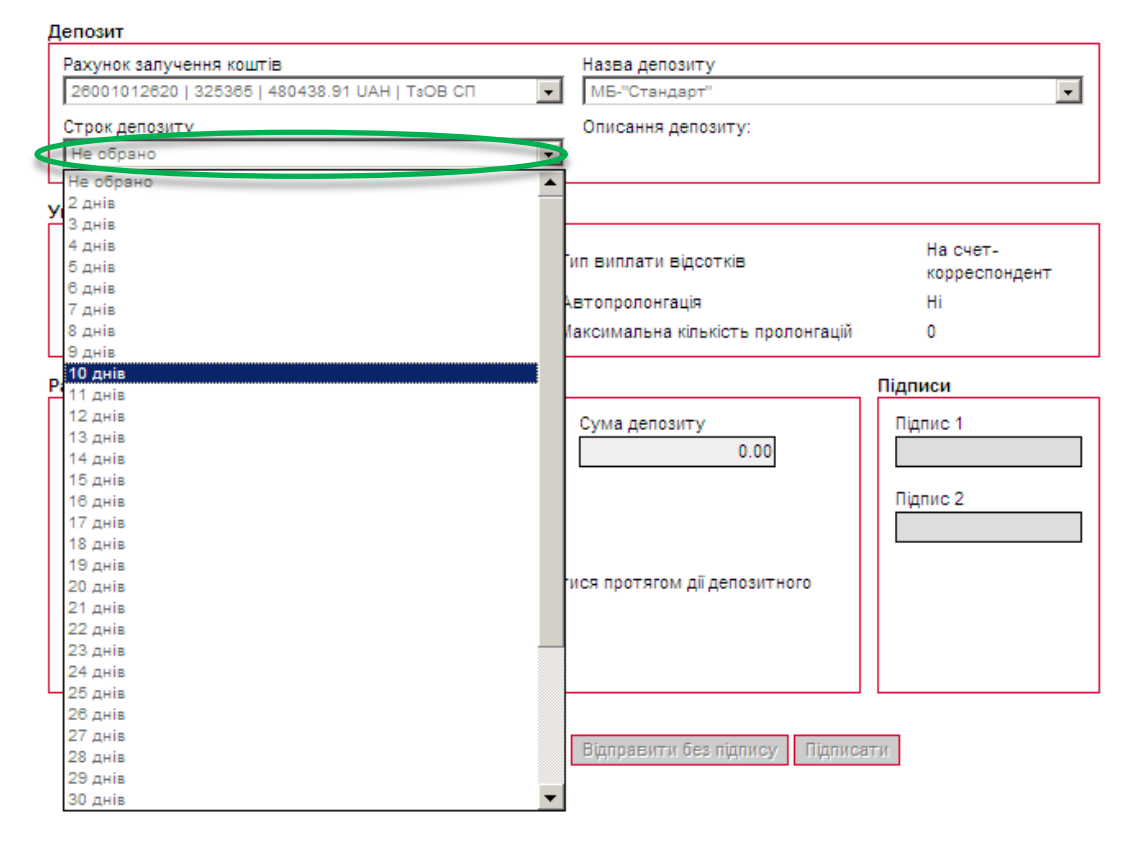

• Рахунок для виплати процентів та Сума депозиту

| Мій іFOBS ][ Гривневі опера         | ції 🖹 В         | алютні операції Банківські прод    | укти Кореспонд            |
|-------------------------------------|-----------------|------------------------------------|---------------------------|
| ти Зарплатні відомості              |                 |                                    |                           |
|                                     |                 |                                    |                           |
|                                     |                 | CTROPOUN                           |                           |
|                                     |                 | Створени                           | я заявки на відкриття дет |
| Депозит                             |                 |                                    |                           |
| Рахунок залучення коштів            |                 | Назва депозиту                     |                           |
| 26001012620   325365   480438.91 UA | H   TsOB C⊓     | <ul> <li>МБ-"Стандарт"</li> </ul>  | •                         |
| Строк депозиту                      |                 | Описання депозиту:                 |                           |
| 10 днів                             |                 | •                                  |                           |
|                                     |                 |                                    |                           |
| умови депозиту                      |                 |                                    |                           |
| Періодичність виплати відсотків     | Щомісячно       | Тип виплати відсотків              | На счет-<br>корреспонлент |
| Можливість поповнення               | Hi              | Автопролонгація                    | Hi                        |
| Можливість часткового зняття        | Hi              | Максимальна кількість пролонгацій  | 0                         |
| Рахунки та суми                     |                 |                                    | Пілписи                   |
| Рауунок для видлати процентів       |                 |                                    | Піллис 1                  |
| 26001012620   325365   480438.91 UA | Н∣ТзОВ СП       | 10000                              | Inginio I                 |
|                                     |                 |                                    |                           |
| мінімальна сума депозиту: 0.01      |                 |                                    | Підпис 2                  |
| Річна процентна ставка              |                 |                                    |                           |
| * - Порцентна ставка розрахована на | лату і може змі | інюватися протягом дії депозитного |                           |
| договору залежно від його умов.     | H.,             |                                    |                           |
| З умовани вклалу ознайомлений і     | аголен П        |                                    |                           |
| э улювали вкладу ознаиоллении г     | згоден і        |                                    |                           |

Без наявності прапорця навпроти слів «*З умовами вкладу ознайомлений і згоден»,* - заявку відправити чи підписати не можна.

|                          | INTERNET FRO      | NT OFFICE        | Ім'я користува      | ча: LOGIN_1 Вихід |
|--------------------------|-------------------|------------------|---------------------|-------------------|
| РЕКОМЕНДАЦІЇ З БЕЗПЕКИ   |                   |                  | ко                  | РИСТУВАЧ_1        |
| Мій iFOBS                | Гривневі операції | Валютні операції | Банківські продукти | Кореспонденти     |
| Депозити Зарплатні відом | юсті              |                  |                     |                   |

| Створення заявки на відкриття депозиту      | , 😮 |
|---------------------------------------------|-----|
| erbeperinn einbinn nie bigiephinn geneening | -   |

| ахунок залучення коштів                                                           |                                  | Назва депозиту                    |                           |
|-----------------------------------------------------------------------------------|----------------------------------|-----------------------------------|---------------------------|
| 26001012620   325365   480438.91                                                  | UAH   ТзОВ СП                    | мБ-"Стандарт"                     | •                         |
| трок депозиту                                                                     |                                  | Описання депозиту:                |                           |
| 10 днів                                                                           |                                  |                                   |                           |
| ови депозиту                                                                      |                                  |                                   |                           |
| еріодичність виплати відсотків                                                    | Щомісячно                        | Тип виплати відсотків             | На счет-<br>корреспондент |
| ожливість поповнення                                                              | Hi                               | Автопролонгація                   | Hi                        |
| ожливість часткового зняття                                                       | Hi                               | Максимальна кількість пролонгацій | 0                         |
| сунки та суми<br>ахунок для виплати процентів<br>26001012620   325365   480438.91 | UAH   T₃OB C∏                    | Сума депозиту<br>10,000.00        | Підписи Підпис 1          |
| інімальна сума депозиту: 0.01<br>чна процентна ставка <sup>°</sup> 3              |                                  |                                   | Підпис 2                  |
| - Процентна ставка розрахована<br>епозитного договору залежно від                 | на дату 04.03.2013<br>його умов. | може змінюватися протягом дії     |                           |
| умовами вкладу ознайомлени                                                        | й і згоден 🗹                     |                                   |                           |

Користувачеві без права підпису потрібно натиснути кнопку Відправити без підпису.

Для відправки заявки в банк натисніть кнопку Підписати, введіть пароль до секретного ключа і натисніть кнопку «Підписати і відправити».

| Виберіть папку з секретним ключем  | D:\!DepUO_test\key |                        |
|------------------------------------|--------------------|------------------------|
| Введіть пароль до секретного ключа | *****              | Підписати і відправити |

Після того як документ буде успішно відправленим в банк, на екрані з'явиться повідомлення з можливістю перейти до списку введених вами заяв на відкриття депозитів.

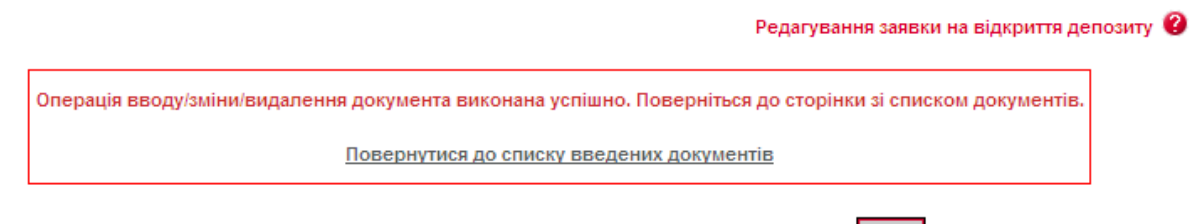

Для друку заявки на відкриття депозиту потрібно натиснути кнопку Друк

Вкладка **«Переглянути заявки»** на формі «**Банківські продукти»** дає можливість переглянути загальні дані і **статус заявок** на депозити. Кожен рядок є посиланням, по якому можна перейти на форму перегляду докладної інформації по заявці.

| РЕКОМЕНДАЦІї З      | БАНК<br>БЕЗЛЕКИ         |                     | INTERNET       | FRONT OFFICE BAN               | 531         | Ім'я кор     | истувача: LOGIN_1<br>КОРИСТУВАЧ_1 | Вихід          |                   |
|---------------------|-------------------------|---------------------|----------------|--------------------------------|-------------|--------------|-----------------------------------|----------------|-------------------|
| Мій                 | IFOBS                   | Гривнев             | зі операції    | Валютні операц                 | ції 🛛 Банкі | вські продук | ти 🛛 Кореспо                      | онденти        | ]                 |
| Депозити<br>Створит | Зарплатні є<br>и заявку | зідомості           |                |                                |             | 3            | аявки на відкриття д              | епозиту 😮      | ]                 |
| < < Стор            | інка <u>1</u>           | ok > >> 3           | 1 <b>2</b> 2 ( | Фільтр всі дан<br>Найменування | Сума        | •            | Рядків і<br>Найменування          | на сторінці:20 | Статус            |
|                     |                         | залучення<br>коштів |                | контрагента                    |             |              |                                   | депозиту       |                   |
|                     |                         |                     |                |                                |             | <u>с ок</u>  |                                   |                |                   |
| 4802                | 18.02.2013              | 26001012620         | 325365         | TSOB CIT                       | 10.00       | UAH          | мы-"стандарт"                     | 36 месяцев     | відхилении        |
| 4003                | 18.02.2013              | 26001012620         | 325365         | Taon Ch                        | 5001.00     | UAH          | КБ- Стандарт<br>КБ "Стандарт"     | 7 дней         | Вщхилении         |
| 4808                | 18.02.2013              | 26001012620         | 325365         | Tool CII                       | 9000.00     | UAH          | МБ "Стандарт                      | 3 месяца       | Прийнятий         |
| 4809                | 18.02.2013              | 26001012620         | 325365         | T3OB CD                        | 5002.00     | FUR          | МБ-"Стандарт"                     | 2 месяца       | Прийнятий         |
| 4862                | 18.02.2013              | 26001012620         | 325365         | T3OB CI                        | 10000.00    | UAH          | МБ-"Стандарт"                     | 2 месяца       | Провелений        |
| 4843                | 18.02.2013              | 26001012620         | 325365         | T3OB CD                        | 50000.00    | FUR          | МБ-"Стандарт"                     | 3 лня          | Ввелений          |
| 4805                | 18.02.2013              | 26001012620         | 325365         | ТзОВ СП                        | 25001.00    | UAH          | МБ-"Стандарт"                     | 2 месяца       | Прийнятий         |
| 4806                | 18.02.2013              | 26001012620         | 325365         | T3OB CI                        | 5555.00     | EUR          | КБ-"Стандарт"                     | 8 дней         | Введений          |
| 4842                | 18.02.2013              | 26001012620         | 325365         | ТзОВ СП                        | 5000.00     | EUR          | МБ-"Стандарт"                     | 3 дня          | Не має<br>підпис. |
| 4863                | 18.02.2013              | 26001012620         | 325365         | T3OB CII                       | 9999.00     | UAH          | МБ-"Стандарт"                     | 4 дня          | Проведений        |
| 4864                | 18.02.2013              | 26001012620         | 325365         | ТзОВ СП                        | 10000.00    | UAH          | МБ-"Стандарт"                     | 10 дней        | Не має<br>підпис. |
| 4804                | 18.02.2013              | 26001012620         | 325365         | T3OB CII                       | 5001.00     | UAH          | КБ-"Стандарт"                     | 6 дней         | Прийнятий         |
|                     |                         |                     |                |                                |             |              |                                   |                |                   |

« < Сторінка <u>1</u> ок > » з 1

Рядків на сторінці:20

Без наявності прапорця навпроти слів «*З умовами вкладу ознайомлений і згоден»*, - заявку відправити чи підписати не можна.

У випадку наявності у картці із зразками підписів двох підписів – для завершення операції відправки заявки на депозит в банк необхідна наявність обох підписів. Для цього інший користувач зі свого робочого місця повинен позиціонуватися на формі «*Банківські продукти»*, перейти за вкладкою «*Переглянути заявки»*, та провести операцію підпису відповідної заявки за допомогою

кнопки Підписати

| Мій іFOBS Гривневі операції                                 | Валютні операції Бан             | ківські продукти Кореспонд         |
|-------------------------------------------------------------|----------------------------------|------------------------------------|
| ги Зарплатні відомості                                      | · · · .                          |                                    |
|                                                             |                                  |                                    |
|                                                             |                                  |                                    |
|                                                             | F                                | едагування заявки на відкриття дег |
| Депозит                                                     |                                  |                                    |
| Рахунок залучення коштів                                    | Назва депозиту                   |                                    |
| 26001012620   325365   480438.91 UAH   ТзОВ СП              | мБ-"Стандарт"                    | •                                  |
| Строк депозиту                                              | Описання депозиту:               |                                    |
| 10 днів                                                     | •                                |                                    |
|                                                             |                                  |                                    |
| Умови депозиту                                              |                                  |                                    |
| Періодицність видрати відсотків Шомісяци                    | о Тип видлати відсотків          | На счет-                           |
| передичиеть виниати вдеетны солнаяти                        |                                  | корреспондент                      |
| Можливість поповнення Ні                                    | Автопролонгація                  | Hi                                 |
| Можливість часткового зняття Ні                             | Максимальна кількість пр         | олонгацій 0                        |
| Рахунки та суми                                             |                                  | Підписи                            |
| Рауунок оло видоати процентів                               |                                  | Dignue 1                           |
| 26001012620   325365   480438.91 UAH   T₃OB CΠ              | 10.000.00                        | ingine i                           |
| · · · ·                                                     |                                  |                                    |
| Мінімальна сума депозиту: 0.01                              |                                  | Підпис 2                           |
| Річна процентна ставка 3                                    |                                  | LOGIN_1                            |
| * - Процентна ставка розрахована на рату 04.03 <sup>4</sup> | 2013 і може змінюватися протягом | nii                                |
| депозитного договору залежно від його умов.                 | to receive announced upor arow   | <b>~</b> "                         |
|                                                             |                                  |                                    |
| З умовами вкладу ознаиомлении тэгоден                       |                                  |                                    |
|                                                             |                                  |                                    |
| Cratic He was pigned                                        |                                  |                                    |

Важливо!!! Угода вважається заведеною лише після набуття заявки на відкриття депозиту статусу «<u>Проведений</u>. Інформацію про статуси заявок можна побачити на вкладці «Переглянути заявки» що на формі «Банківські продукти».

| РЕСОВЕНДАЦИ З       | БЕЗПЕКИ            |                                | INTERNET           | FRONT OFFICE BAN            | 51        | Ім'я кори    | стувача: LOGIN_2<br>КОРИСТУВАЧ_2              | Вихід                       |                   |
|---------------------|--------------------|--------------------------------|--------------------|-----------------------------|-----------|--------------|-----------------------------------------------|-----------------------------|-------------------|
| Мій                 | iFOBS              | Гривнее                        | зі операції        | Валютні операц              | ції Банкі | вські продук | ти Кореспо                                    | онденти                     | )                 |
| Депозити            | Зарплатні в        | зідомості                      |                    |                             |           |              | <u>.</u>                                      |                             | 1                 |
| Створит<br>« < Стор | и заявку<br>інка 1 | ok 🗲 ≫ 3                       | 1 2 <sup>2</sup> 0 | 🖉 Фільто всі дан            | ī         | 3            | <mark>аявки на відкриття д</mark><br>Рядків і | епозиту 🕐<br>на сторінці:20 |                   |
| Номер               | Дата 🔸             | Рахунок<br>залучення<br>коштів | ΜΦΟ                | Найменування<br>контрагента | Сума      | Валюта       | Найменування                                  | Строк<br>депозиту           | Статус            |
| ok                  | ok                 | ok                             | ok                 | ok                          | ok        | ok           | ok                                            | ok                          | всі ді 💌          |
| 4802                | 18.02.2013         | 26001012620                    | 325365             | ТзОВ СП                     | 10.00     | UAH          | МБ-"Стандарт"                                 | 36 месяцев                  | Відхилений        |
| 4803                | 18.02.2013         | 26001012620                    | 325365             | ТзОВ СП                     | 11.00     | UAH          | КБ-"Стандарт"                                 | 7 дней                      | Відхилений        |
| 4807                | 18.02.2013         | 26001012620                    | 325365             | ТзОВ СП                     | 5001.00   | UAH          | КБ-"Стандарт"                                 | 5 дней                      | Прийнятий         |
| 4808                | 18.02.2013         | 26001012620                    | 325365             | ТзОВ СП                     | 9000.00   | UAH          | МБ-"Стандарт"                                 | 3 месяца                    | Прийнятий         |
| 4809                | 18.02.2013         | 26001012620                    | 325365             | ТзОВ СП                     | 5002.00   | EUR          | МБ-"Стандарт"                                 | 2 месяца                    | Прийнятий         |
| 4862                | 18.02.2013         | 26001012620                    | 325365             | ТзОВ СП                     | 10000.00  | UAH          | МБ-"Стандарт"                                 | 2 месяца                    | Проведений        |
| 4843                | 18.02.2013         | 26001012620                    | 325365             | ТзОВ СП                     | 50000.00  | EUR          | МБ-"Стандарт"                                 | 3 дня                       | Введений          |
| 4805                | 18.02.2013         | 26001012620                    | 325365             | ТзОВ СП                     | 25001.00  | UAH          | МБ-"Стандарт"                                 | 2 месяца                    | Прийнятий         |
| 4806                | 18.02.2013         | 26001012620                    | 325365             | ТзОВ СП                     | 5555.00   | EUR          | КБ-"Стандарт"                                 | 8 дней                      | Введений          |
| 4842                | 18.02.2013         | 26001012620                    | 325365             | ТзОВ СП                     | 5000.00   | EUR          | МБ-"Стандарт"                                 | 3 дня                       | Не має<br>підпис. |
| 4863                | 18.02.2013         | 26001012620                    | 325365             | ТзОВ СП                     | 9999.00   | UAH          | МБ-"Стандарт"                                 | 4 дня                       | Проведений        |
| 4864                | 18.02.2013         | 26001012620                    | 325365             | ТзОВ СП                     | 10000.00  | UAH          | МБ-"Стандарт"                                 | 10 дней 🧲                   | Проведений        |
| 4804                | 18.02.2013         | 26001012620                    | 325365             | ТзОВ СП                     | 5001.00   | UAH          | КБ-"Стандарт"                                 | 6 дней                      | Приинятий         |

« < Сторінка <u>1</u> ок > >> з 1

Окрім отримання детальної інформації по заявці на відкриття депозиту на формі «Перегляд заявки на відкриття депозиту» також є можливість виконати операцію її клонування. Для цього

Клонувати документ

потрібно натиснути кнопку **КРЕДОБАНК** Ім'я користувача: LOGIN\_1 Вихід РЕКОМЕНДАЦІЇ З БЕЗПЕКИ КОРИСТУВАЧ\_1 Кореспонденти Мій iFOBS Гривневі операції Валютні операції Банківські продукти Ϋ́ Депозити Зарплатні відомості

#### Перегляд заявки на відкриття депозиту 😨

| <b>Депозит</b>                                                                                                    |                                                 |                                                               |                                                          |
|----------------------------------------------------------------------------------------------------|-------------------------------------------------|---------------------------------------------------------------|----------------------------------------------------------|
| Рахунок залучення коштів                                                                                                    |                                                 | Назва депозиту                                                |                                                          |
| 26001012620   325365   470438.91 U                                                                                                    | ІАН   ТзОВ СП                                   | <ul> <li>МБ-"Стандарт"</li> </ul>                             | -                                                        |
| Строк депозиту                                                                                                    |                                                 | Описання депозиту:                                            |                                                          |
| 10 днів                                                                                                    |                                                 | Y                                                             |                                                          |
| /мови депозиту                                                                                                    |                                                 |                                                               |                                                          |
| Періодичність виплати відсотків                                                                                                    | Щомісячно                                       | Тип виплати відсотків                                         | На счет-<br>корреспондент                                |
| Можливість поповнення                                                                                                    | Hi                                              | Автопролонгація                                               | Hi                                                       |
| Можливість часткового зняття                                                                                                    | Hi                                              | Максимальна кількість пролонгацій                             | 0                                                        |
| ахунки та суми                                                                                                    |                                                 |                                                               | Підписи                                                  |
| Рахунок для виплати процентів<br>28001012820   325386   470438.91 Ц<br>Мінімальна сума депозиту: 0.01<br>Річна процентна ставка <sup>*</sup> 3<br>* - Процентна ставка розрахована н<br>депозитного договору залежно від й<br>З умовами вкладу ознайомлений | адату 04.03.2013<br>ioro умов.<br>i i згоден Г∕ | Сума депозиту<br>10,000.00<br>і може змінюватися протягом дії | Підпис 1<br><b>LOGIN_2</b><br>Підпис 2<br><b>LOGIN_1</b> |
| Статус                                                                                                    | роведений                                       |                                                               |                                                          |
| Створі                                                                                                    | ити документ                                    | Повернутиск Клонувати документ                                | рук                                                      |

Для перегляду заведених депозитних угод потрібно перейти на вкладку «Переглянути

#### договори» на формі «Банківські продукти».

|                                                                                              | INTERNET FRONT                                              | Drink BAN        | ім'я користувача:<br>КОРІИ                                                           | LOGIN_1 Вихід<br>СТУВАЧ_1                       |
|----------------------------------------------------------------------------------------------|-------------------------------------------------------------|------------------|--------------------------------------------------------------------------------------|-------------------------------------------------|
| Miň iFOBS [pi                                                                                | івневі операції                                             | Валютні операції | Банківські продукти                                                                  | Кореспонденти                                   |
| Депозити Зарплатні відомості                                                                 |                                                             |                  |                                                                                      |                                                 |
|                                                                                              |                                                             |                  |                                                                                      | Банківські продукти 😮                           |
| Депозити                                                                                     | Всього договорів (8)                                        | )                | На поточній сторінці ви мож                                                          | кете переглядати список                         |
| Переглянути договори ><br>Відображення списку<br>договорів по депозитах                      | Операції з депозитам<br>Очікувані операції за<br>договорами | M >              | ваших банківських продукт<br>роботи з продуктом, що вас<br>скористайтеся відповідним | ів. Для подальшої<br>с цікавить,<br>посиланням. |
| Переглянути заявки<br>Переглянути заявки на<br>відкриття депозиту                            | Створити заявку<br>Створити заявку на<br>відкриття депозиту | >                |                                                                                      |                                                 |
| Зарплатні відомості<br>Переглянути відомості<br>Відображення списку<br>зарплатних відомостей | Всього договорів (8                                         | )                |                                                                                      |                                                 |

Якщо ви хочете, щоб у списку відображалися всі депозитні договори, то відзначте прапорцем опцію **«Відображати закриті депозитні договори»**. Або зніміть прапорець якщо ви хочете, щоб в таблиці відображалися тільки активні договори.

Кожен рядок списку є посиланням, по якому можна перейти на форму перегляду детальної інформації про депозитній угоді.

| РЕЛОБАНК<br>РКО Виля Рима СПОЦИ<br>РЕКОМЕНДАЦІЇ З БЕЗПЕКИ |                 | INTERNET          | FRONT OFFICE BAN | 57/            | ім'я користувача<br>КОРІ | : LOGIN_1<br>Iстувач_1 | Вихід               |               |
|-----------------------------------------------------------|-----------------|-------------------|------------------|----------------|--------------------------|------------------------|---------------------|---------------|
| Miň iFOBS                                                 | Гривневі        | операції          | Валютні операці  | і Банківся     | кі продукти              | Кореспонден            | ти                  |               |
| Депозити Зарплатні ві                                     | домості         |                   |                  |                |                          |                        |                     |               |
| Відображувати закриті д                                   | епозитні догово | ри                |                  |                |                          | Депозі                 | ити 😮               |               |
| « < Сторінка <u>1</u> о                                   | k 🗲 ≫ 3 1       | 5 <sup>2</sup> () | Фільтр всі дані  |                | •                        | Рядків на сто          | орінці:20           |               |
| Номер договору 🔸                                          | Банк            | Валюта            | Кореспондент     | Рахунок        | Дійсно з                 | Дійсно до              | Поточний<br>залишок | Відс.<br>став |
| ok                                                        | ok              | ok                | 0                | ( ok           | ok                       | ok                     | ok                  |               |
| 1482                                                      | 325365          | UAH               | ТзОВ СП          | 26102006002620 | 18.02.2013               | 28.02.2013             | 10,000.00           | 3             |
| 1462                                                      | 325365          | UAH               | ТзОВ СП          | 26103005002620 | 18.02.2013               | 22.02.2013             | 9,999.00            | 3             |
| 1442                                                      | 325365          | UAH               | T3OB CII         | 26104004002620 | 18.02.2013               | 18.04.2013             | 10,000.00           | 11            |
| 1431                                                      | 325365          | UAH               | ТзОВ СП          | 26105003002620 | 18.02.2013               | 18.05.2013             | 9,000.00            | 14            |
| 1430                                                      | 325365          | EUR               | ТзОВ СП          | 2610800002620  | 18.02.2013               | 18.04.2013             | 5,002.00            | .5            |
| 1429                                                      | 325365          | UAH               | ТзОВ СП          | 26106002002620 | 18.02.2013               | 23.02.2013             | 5,001.00            | 3             |
| 1426                                                      | 325365          | UAH               | ТзОВ СП          | 26107001002620 | 18.02.2013               | 18.04.2013             | 25,001.00           | 11            |
| 1425                                                      | 325365          | UAH               | ТзОВ СП          | 2610800002620  | 18.02.2013               | 24.02.2013             | 5,001.00            | 3             |
| « < Сторінка <u>1</u> о                                   | k 🗲 ≫ 3 1       |                   |                  |                |                          | Рядків на сто          | орінці:20           |               |

На формі **«Перегляд договорів по депозитах»** відображена детальна інформація по депозитному договору: найменування контрагента, номер договору, валюту, строк дії, інформацію про рахунки, відсоткова ставка і поточний залишок основної суми депозиту, а також дату і суму найближчого нарахування.

|                         | INTERNET FRONT    | anner A          | ім'я користувач     | а: LOGIN_1 Вихід |
|-------------------------|-------------------|------------------|---------------------|------------------|
| РЕКОМЕНДАЦІЇ З БЕЗПЕКИ  |                   | 2 My FEE EN      | КО                  | РИСТУВАЧ_1       |
| Miň iFOBS               | Гривневі операції | Валютні операції | Банківські продукти | Кореспонденти    |
| Депозити Зарплатні відо | иості             |                  |                     |                  |

# Перегляд договорів по депозитах 😨 र2

| rteinipareini                      |              |                                  |                            |
|------------------------------------|--------------|----------------------------------|----------------------------|
| ТзОВ СП                            |              |                                  |                            |
| Номер договору                     | Валюта       | Діє з                            | Діє до                     |
| 1482                               | UAH          | 18.02.2013                       | 28.02.2013 Договір закрито |
| Відсотковий рахун                  | юк           | Відсоткова ставка                | Поточний залишок           |
| 26490006002620                     |              |                                  |                            |
| 26180006002620                     |              | 3                                | 10,000.                    |
| 26180006002620<br>Найближча дата н | арахування % | 5<br>Сума найближчого нарахуванн | ня Депозитний рахунок      |

Використовуючи кнопки, розташовані внизу форми, ви можете перейти:

| • до створення операції по депозиту (кнопка                                      | Операції з депозитом );                                |
|----------------------------------------------------------------------------------|--------------------------------------------------------|
| • до перегляду графіку нарахування проценті                                      | в за депозитом (кнопка Графік нарахування процентів ); |
| • до перегляду архіву платежів по депозиту (                                     | кнопка Архів документів по депозиту).                  |
| Якщо договір закритий, то буде відображений прапорець «Договір закрито» на формі |                                                        |
| перегляду договору.                                                              |                                                        |
| Для того щоб повернутися до списку депозит                                       | повернутися Повернутися .                              |